XMAP Mode opératoire

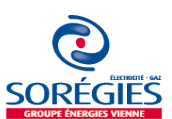

# **SE LOCALISER / CHERCHER UN LIEU**

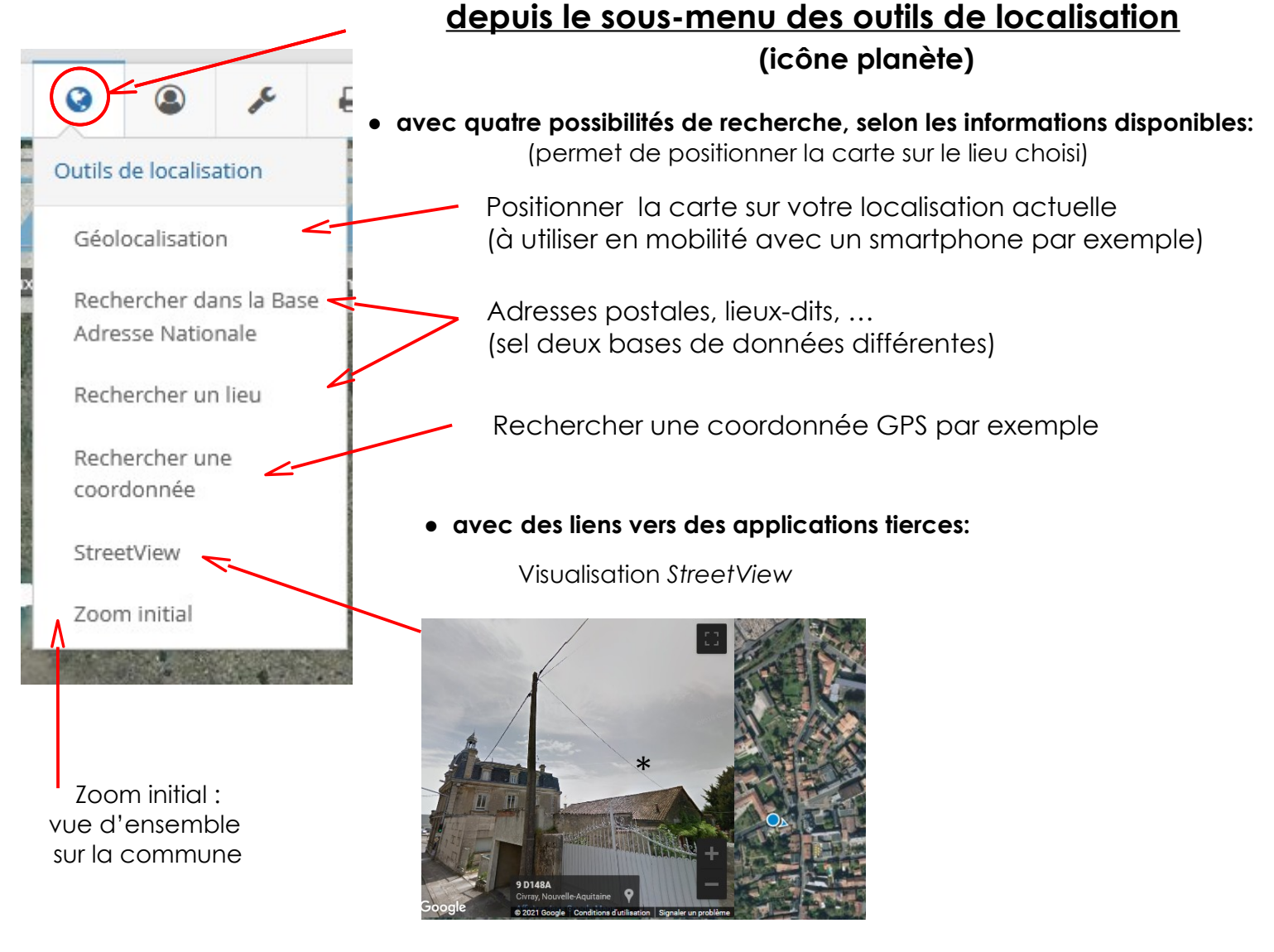

### depuis chaque objet sélectionné

(voir également ModOp « interroger les données »)

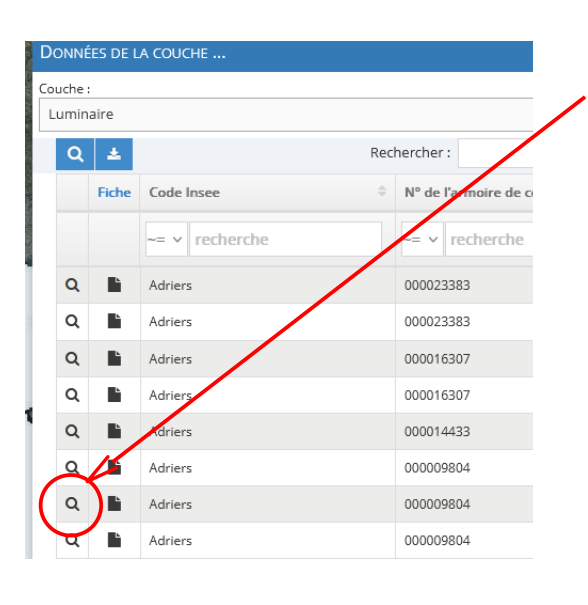

Fiche objet ou tableau: Rechercher la loupe pour positionner la carte sur l'objet

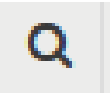

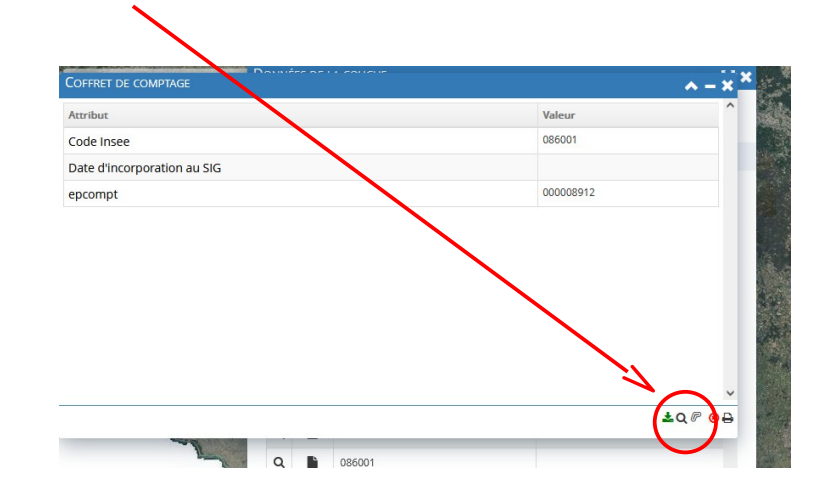

XMAP Mode opératoire

Sélectionnées (format au choix)

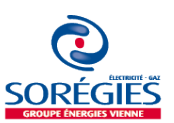

# **INTERROGER / SÉLECTIONNER LES DONNÉES**

## méthodes de sélection géographique

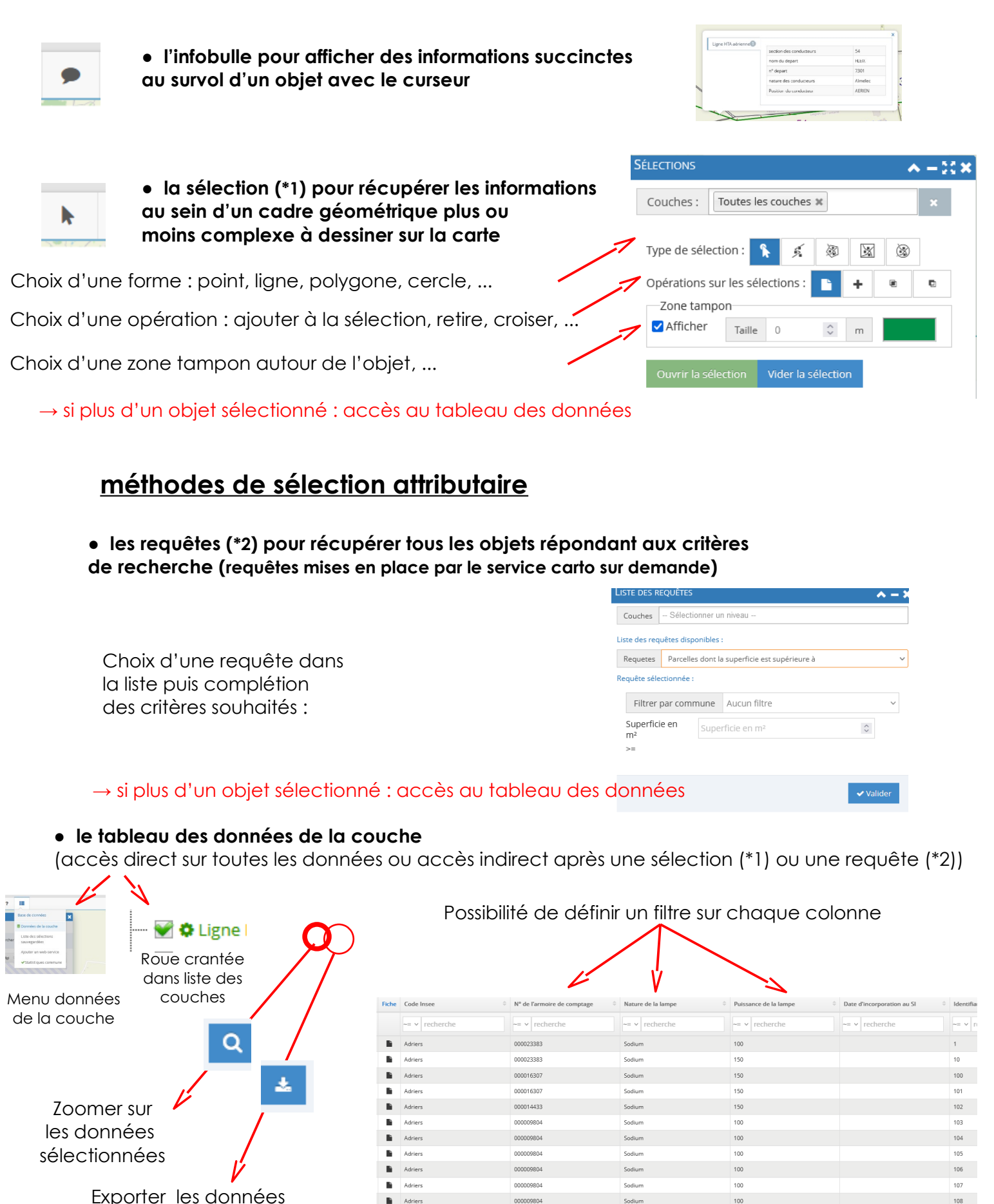

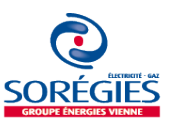

# AFFICHAGE DES DONNEES GEOGRAPHIQUES

#### organisation sous forme de répertoires et de sous-répertoires

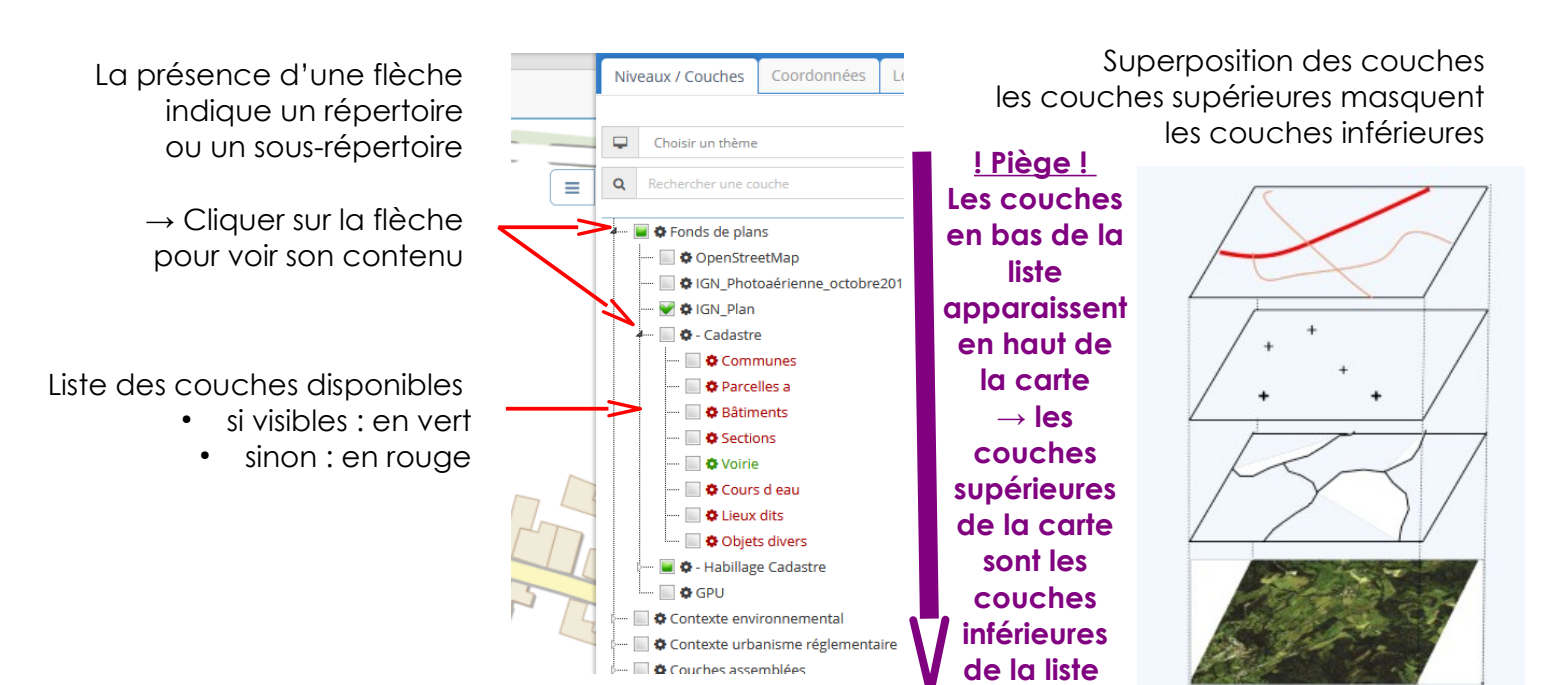

## affichage des éléments en fonction du zoom

Par défaut, la visibilité des couches dépendante de l'échelle

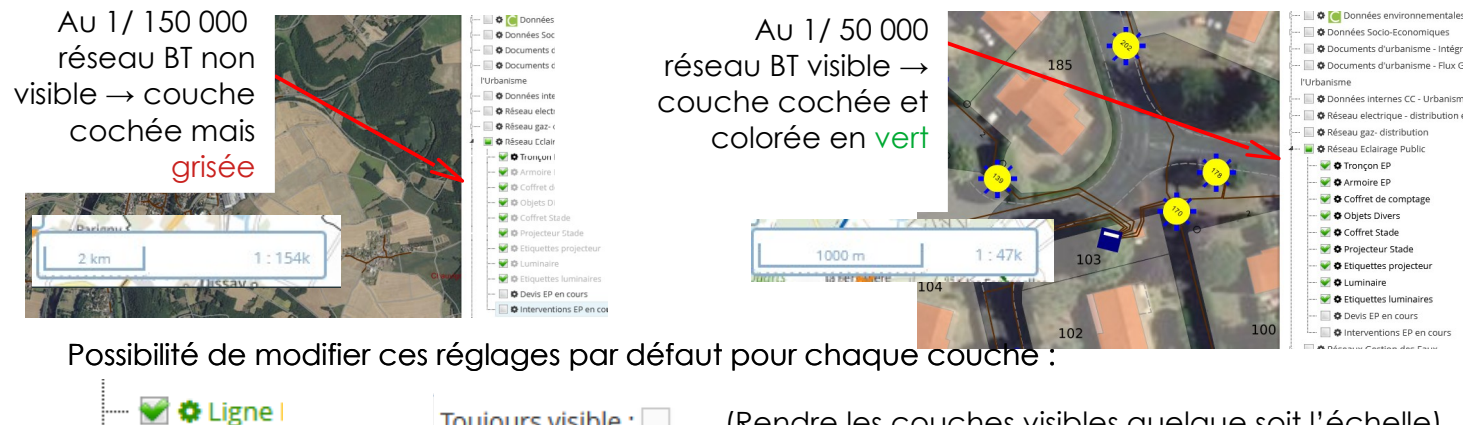

Roue crantée dans liste des couches

| Toujours | visib | e | ; |  |
|----------|-------|---|---|--|
|----------|-------|---|---|--|

Opacité :

(Rendre les couches visibles quelque soit l'échelle)

(Rendre une couche plus ou moins transparente) (marche aussi pour les répertoires)

### sauvegarde de l'affichage des couches

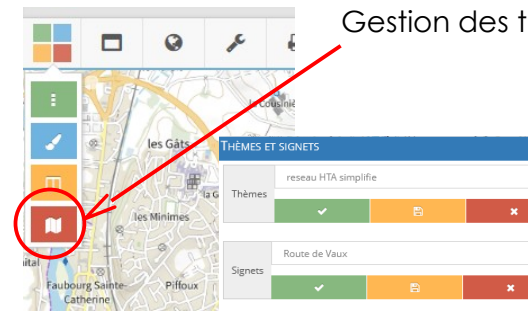

Gestion des thèmes & des signes (carré rouge en haut à gauche)

- Créer un thème pour sauvegarder une sélection de couches cochées
- Appliquer ce thème pour revenir automatiquement à cette sélection
- Les signets conservent aussi la localisation de la carte

# **RESOLUTION DE PROBLEMES FREQUENTS**

Pour fluidifier la navigation, XMAP stocke de nombreuses informations sur votre ordinateur. Certains bugs peuvent être résolus en vidant les données du cache.

#### Vider les données du cache

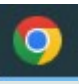

Avec Chrome, choisir: «Plus d'outils» puis «Effacer les données de navigation» puis «Images et fichiers en cache»

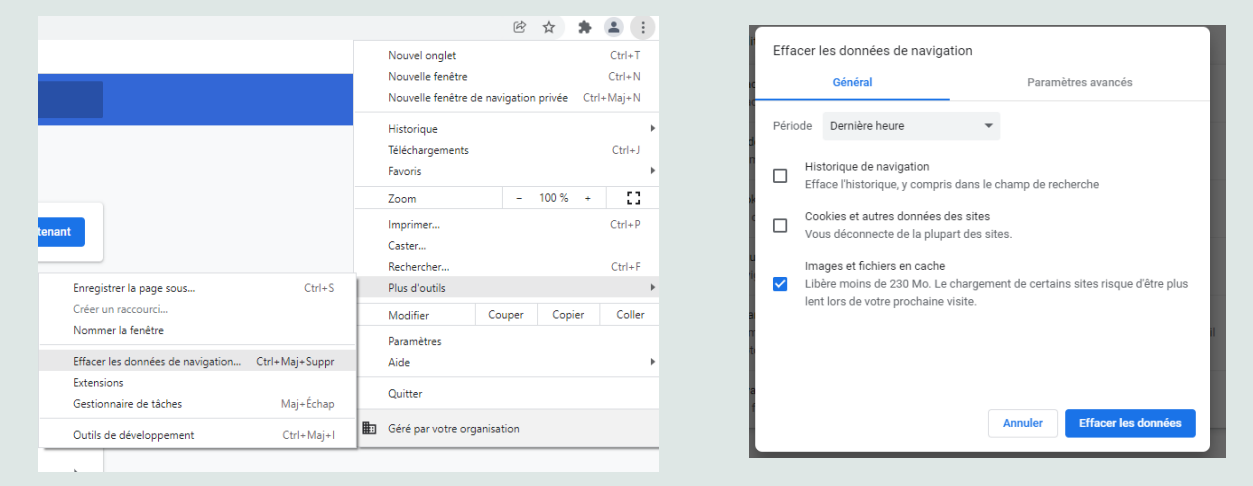

6

Avec Firefox, choisir : « Paramètres » puis « Vie privée et sécurité » puis dans la rubrique « Cookies et données de sites » cliquer sur le bouton « Effacer les données »

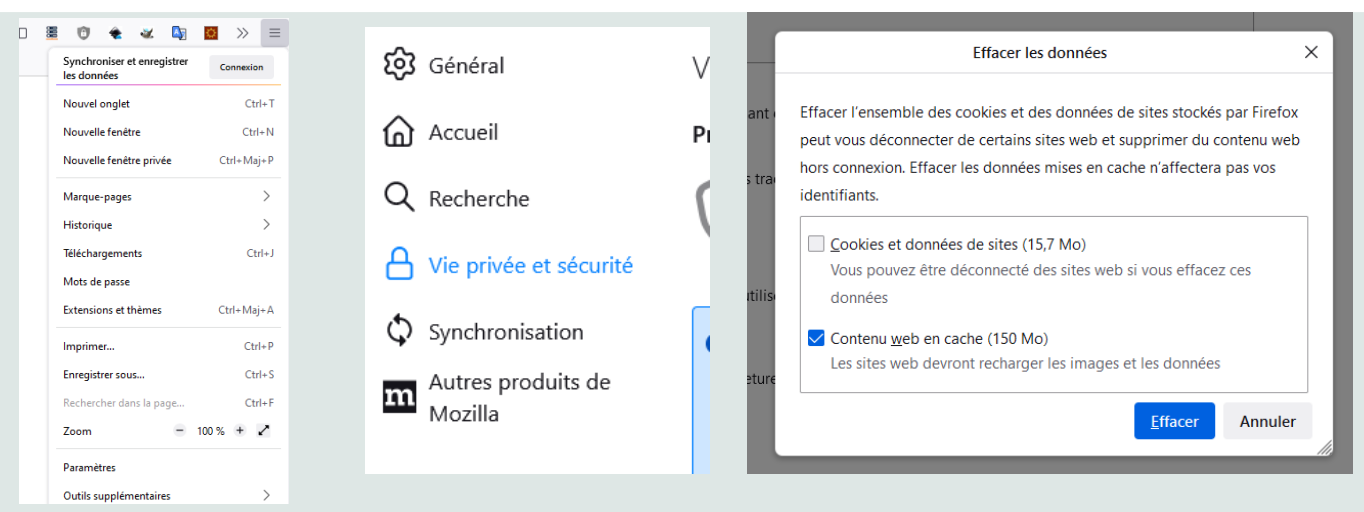

Avec Edge, choisir : « Paramètres » puis «Cookies et autorisation de site » puis « Afficher tous les cookies et données du site » puis dans la page qui s'ouvre chercher les cookies de srdenergies ou supprimer tout

| Q Reche                                                                                                    | ercher dans les paramètres                 | er dans les paramètres Enregistrer les cookies et les données sur votre appareil afin de faciliter la navigation continue entre les sites et les sessions |                                                                                                    |  |  |  |
|----------------------------------------------------------------------------------------------------|--------------------------------------------|----------------------------------------------------------------------------------------------------|----------------------------------------------------------------------------------------------------|--|--|--|
| Profils                                                                                                    | ;                                          | Gérer et supprimer les cookies et les données du site                                                                                                    | >                                                                                                    |  |  |  |
| Confic<br>service                                                                                                    | dentialité, recherche et<br>es             |                                                                                                    |                                                                                                    |  |  |  |
| Appar                                                                                                    | ence                                       | Autorisations des sites                                                                                                    |                                                                                                    |  |  |  |
| Démai<br>onglet                                                                                                    | rrer, Accueil et nouveaux<br>ts            | Tous les sites                                                                                                    | >                                                                                                    |  |  |  |
| 🖻 Partag                                                                                                    | ger, copier et coller                      | Affichez les autorisations des sites que vous avez consultés                                                                                              | ← Cookies et données du site / Tous les cookies et données du site                                     |  |  |  |
| 🕞 Cookie                                                                                                    | es et autorisations de site                |                                                                                                    | 7                                                                                                    |  |  |  |
| 🐻 Naviga                                                                                                    | ateur par défaut                           | Activité récente                                                                                                    | Supprimer tout Supprimer les cookies tiers                                                             |  |  |  |
| Autoriser les sites à enregistrer et à lire les données des cookies (recommandé)                                                                                                    |                                            |                                                                                                    | Cookles et données stockés pour les sites que vous avez Trier par: Nom V Filtrer par: Tout V parcourus |  |  |  |
| Bloquer les cookies tiers<br>Si cette option est activée, les sites ne peuvent pas utiliser les cookies qui vous suivent sur le web. Les fonctionnalités de certains sites peuvent ne<br>pas fonctionner.                                                                                                    |                                            | ۲                                                                                                    | D 20 octets - 0 cookie                                                                                 |  |  |  |
|                                                                                                    |                                            | s utiliser les cookies qui vous suivent sur le web. Les fonctionnalités de certains sites peuvent ne                                                      | druxs.com octets - 2 cooles                                                                            |  |  |  |
| Précharger les pages pour une navigation et des recherches plus rapides     Image: Constant of the second second |                                            | et des recherches plus rapides                                                                                                    | agencere.fr octets • 1 cookie                                                                          |  |  |  |
|                                                                                                    | Afficher tous les cookies et données du si | te >                                                                                                    | archives-cuvertes.fr 0 cates - 4 coables                                                               |  |  |  |
|                                                                                                    |                                            |                                                                                                    | 🗅 atlassian.com 🗸                                                                                      |  |  |  |